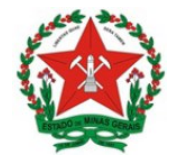

Guia de Uso Sistema de Licenciamento Sanitário Simplificado <u>Visão Empreendedor</u>

# GUIA DE USO SISTEMA DE LICENCIAMENTO SANITÁRIO SIMPLIFICADO

Visão Empreendedor

v. 1.1 – jun.2020

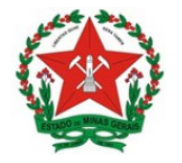

Guia de Uso Sistema de Licenciamento Sanitário Simplificado <u>Visão Empreendedor</u>

### **GOVERNO DO ESTADO DE MINAS GERAIS**

Governador

Romeu Zema Neto

# SECRETARIA DE ESTADO DE SAÚDE DE MINAS GERAIS

Secretário de Estado de Saúde

Carlos Eduardo Amaral Pereira da Silva

Subsecretário de Vigilância em Saúde

Dario Brock Ramalho

Superintendência de Vigilância Sanitária Filipe Curzio Laguardia

# JUNTA COMERCIAL DO ESTADO DE MINAS GERAIS

Presidente

Bruno Selmi Dei Falci

Diretor de Integração e Negócios e Tecnologia

Henrique Peixoto Petrocchi da Costa

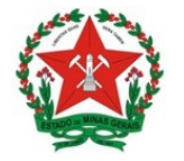

# Controle de Versões

| Versão | Data       | Elaborado<br>por      | Revisado por      | Aprovado<br>por     | Notas da Revisão                                                                                             |
|--------|------------|-----------------------|-------------------|---------------------|----------------------------------------------------------------------------------------------------|
| 1.0    | 24/06/2020 | Ana Flávia<br>Pereira | Bruna<br>Nicolato | Gabriel<br>Medeiros | Elaboração Inicial                                                                                           |
| 1.1    | 29/06/2020 | Ana Flávia<br>Pereira | Bruna<br>Nicolato | -                   | Separação da seção<br>de controle de<br>versões (p. 3) e<br>retificação dos<br>endereços de acesso<br>(p. 5) |

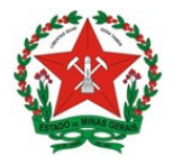

# **SUMÁRIO**

| 1.    | ACESSANDO O SISTEMA                                                      | 6  |
|-------|--------------------------------------------------------------------------|----|
| 2.    | VISÃO GERAL DO PROCESSO DE LICENCIAMENTO                                 | 8  |
| 3.    | INICIANDO A SOLICITAÇÃO DE LICENCIAMENTO SANITÁRIO – AMBIENTE DO USUÁRIO | 9  |
| 3.1.  | VERIFICAÇÃO SE O EMPREENDIMENTO CONSTITUI OU NÃO DOMICÍLIO FISCAL        | 11 |
| 4.    | EMPREENDIMENTOS QUE SE ENQUADRAM NO CONCEITO DE DOMICÍLIO FISCAL         | 12 |
| 5.    | EMPREENDIMENTOS QUE NÃO SE ENQUADRAM NO CONCEITO DOMICÍLIO FISCAL        | 15 |
| 5.1.  | NÃO DEMANDAM INFORMAÇÕES COMPLEMENTARES                                  | 15 |
| 5.1.1 | . ATIVIDADES CLASSIFICADAS COMO BAIXO RISCO A                            | 15 |
| 5.1.2 | 2. ATIVIDADES CLASSIFICADAS COMO ALTO RISCO                              | 18 |
| 5.1.3 | ATIVIDADES CLASSIFICADAS COMO BAIXO RISCO B                              | 19 |
| 5.1.3 | 3.1. MUNICÍPIOS QUE NÃO COBRAM TAXA DE LICENCIAMENTO                     | 21 |
| 5.1.3 | 3.2. MUNICÍPIOS QUE COBRAM TAXA DE LICENCIAMENTO                         | 23 |
| 5.2.  | DEMANDAM INFORMAÇÕES COMPLEMENTARES                                      | 32 |
| 5.2.1 | . ATIVIDADES DEPENDENTES DE UMA INFORMAÇÃO COMPLEMENTAR                  | 32 |
| 5.2.2 | 2. ATIVIDADES DEPENDENTES DE MAIS DE UMA INFORMAÇÃO COMPLEMENTAR         | 34 |
| 6.    | CONSULTANDO A SOLICITAÇÃO DE LICENCIAMENTO                               | 41 |
| 7.    | REINICIAR LICENCIAMENTO                                                  | 42 |

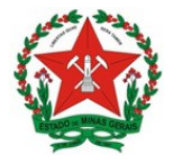

### Sistema de Licenciamento Sanitário Simplificado – O que é:

O Sistema de Licenciamento Sanitário Simplificado, disponível no portal de serviços da Junta Comercial de Minas Gerais – JUCEMG, é um sistema desenvolvido em parceria com a Superintendência de Vigilância Sanitária Estadual e Junta Comercial de Minas Gerais. O referido sistema tem como objetivo, agilizar e simplificar os processos de licenciamento sanitário para estabelecimentos classificados como de Baixo Risco B.

Para que o empreendedor possa emitir estas documentações, é necessário que a VISA do município de sua localização tenha aderido à utilização do referido sistema.

#### Objetivo:

Este documento apresenta o passo a passo a ser executado pelo empreendedor no sistema integrador estadual para solicitação e obtenção do <u>alvará</u> sanitário simplificado para as atividades de Baixo Risco B, bem como para a emissão da declaração de dispensa de licenciamento sanitário para as atividades classificadas como Baixo Risco A.

Importante: o passo a passo é o mesmo para obtenção do alvará sanitário inicial e para renovação.

#### Quem deve acessar o sistema:

O sistema possui ambientes distintos para o Município e para o Empreendedor. Neste sentido, tem-se:

Licenciamento administrativo (portal interno): servidor municipal de Vigilância Sanitária.

Portal de serviços (sistema de licenciamento do usuário): Representante legal da empresa informado no registro empresarial ou cidadão cadastrado pelo representante legal da empresa no sistema de licenciamento.

Para acesso ao sistema de licenciamento, o cidadão deve realizar previamente o seu cadastro no portal de serviços da JUCEMG.

Para o caso de empresas que estejam realizando a renovação do alvará sanitário, é necessário que o responsável legal tenha usuário e senha cadastrados no sistema.

No caso das empresas constituídas a mais tempo, o passo a passo é o mesmo, caso o responsável legal não tenha login e senha, deverá acessar o portal de serviços da JUCEMG e realizar o seu cadastro. O sistema irá buscar a partir do CPF do responsável legal toda a situação cadastral da empresa. Em alguns casos o sistema solicitará uma viabilidade de legado pois somente através dela será possível iniciar o licenciamento desta empresa.

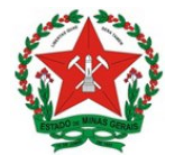

### Passo a passo para a obtenção do Alvará Sanitário no Sistema – Ambiente do Usuário

### 1. ACESSANDO O SISTEMA

O sistema está disponível de forma online e é acessado pelos navegadores de internet a partir do endereço do Portal de Serviços da JUCEMG: http://portalservicos.jucemg.mg.gov.br/Portal

Oudiretamentenolinkdolicenciamento:https://portalservicos.jucemg.mg.gov.br/licenciamento-web

Ao acessar o endereço, o usuário deve inserir as informações de login e senha e clicar em "Entrar", conforme tela abaixo.

| 🤳 Por                           | tal de Serviços - JUCEN | IG ×          | ) Nova guia       | ×                                                     | +                                                                                             |                       |                          |   | ð | <u>83</u> |
|---------------------------------|-------------------------|---------------|-------------------|-------------------------------------------------------|-----------------------------------------------------------------------------------------------|-----------------------|--------------------------|---|---|-----------|
| $\leftrightarrow$ $\rightarrow$ | C 🔒 portals             | ervicos.jucer | ng.mg.gov.br/au   | uth/realms/Portalserv                                 | icos/protocol/openid                                                                          | -connect/auth?resp    | oonse_type=code&client_i | ☆ | A | :         |
|                                 | R                       | EDE<br>SIM    | ٩G                | Portal de<br><sup>Você está em <b>Portal de</b></sup> | Serviços<br><sup>Serviços</sup>                                                               |                       |                          |   |   | ŕ         |
|                                 |                         |               | Lini<br>Se<br>Est | Acessar Portal<br>forme o CPF:                        | l de Serviços<br>esso ao nosso Portal<br>agora<br>cessário para acessa<br>los pela REDESIM MO | ntrar<br>? Crie<br>G. |                          |   |   |           |

No caso onde o responsável legal não possui cadastro, basta clicar em "Crie Agora" e realizar o cadastro no portal de serviços.

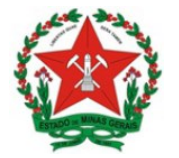

Após a conclusão do login, o sistema segue para a tela abaixo. Nesta tela, para iniciar o Licenciamento Sanitário, o usuário deve acessar o portal de serviços, clicando na caixa: Licenciamento.

|                           | G Portal           | de Serviços                                                      |
|---------------------------|--------------------|------------------------------------------------------------------|
|                           | Voce esta em: P    | ortal de Serviços / Pagina Principal                             |
| erviços Redesim           |                    | Agendamento online                                               |
| 0<br>Viabilidade          | Consulta DBE Integ | Informações e     orientações                                    |
| 0                         | 0                  | Cadastro e<br>Retorno de Livros<br>Físicos                       |
| Retirar<br>Documentos     | Licenciamento      | Cadastro e<br>Retorno de<br>Processos Físicos                    |
| erviços JUCEMG            |                    | <ul> <li>Restituição de<br/>Preço</li> <li>Bioqueio e</li> </ul> |
| •<br>Integrador           | DAE Online Serviço | Desbloqueio de CPF                                               |
| erviços Disponíveis       |                    |                                                                  |
| 0<br>Viabilidade          | 0<br>Integrador    | 0<br>Registro Digital                                            |
| <b>O</b><br>Licenciamento | Serviços WEB       | 0<br>Livro Digital                                               |
|                           |                    |                                                                  |
| 0 DAE Online              | Retirar Documentos | Validar Documentos                                               |
|                           | θ                  | 0                                                                |

Contato Empresa

Cancelar DBE

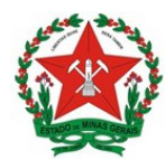

# 2. VISÃO GERAL DO PROCESSO DE LICENCIAMENTO

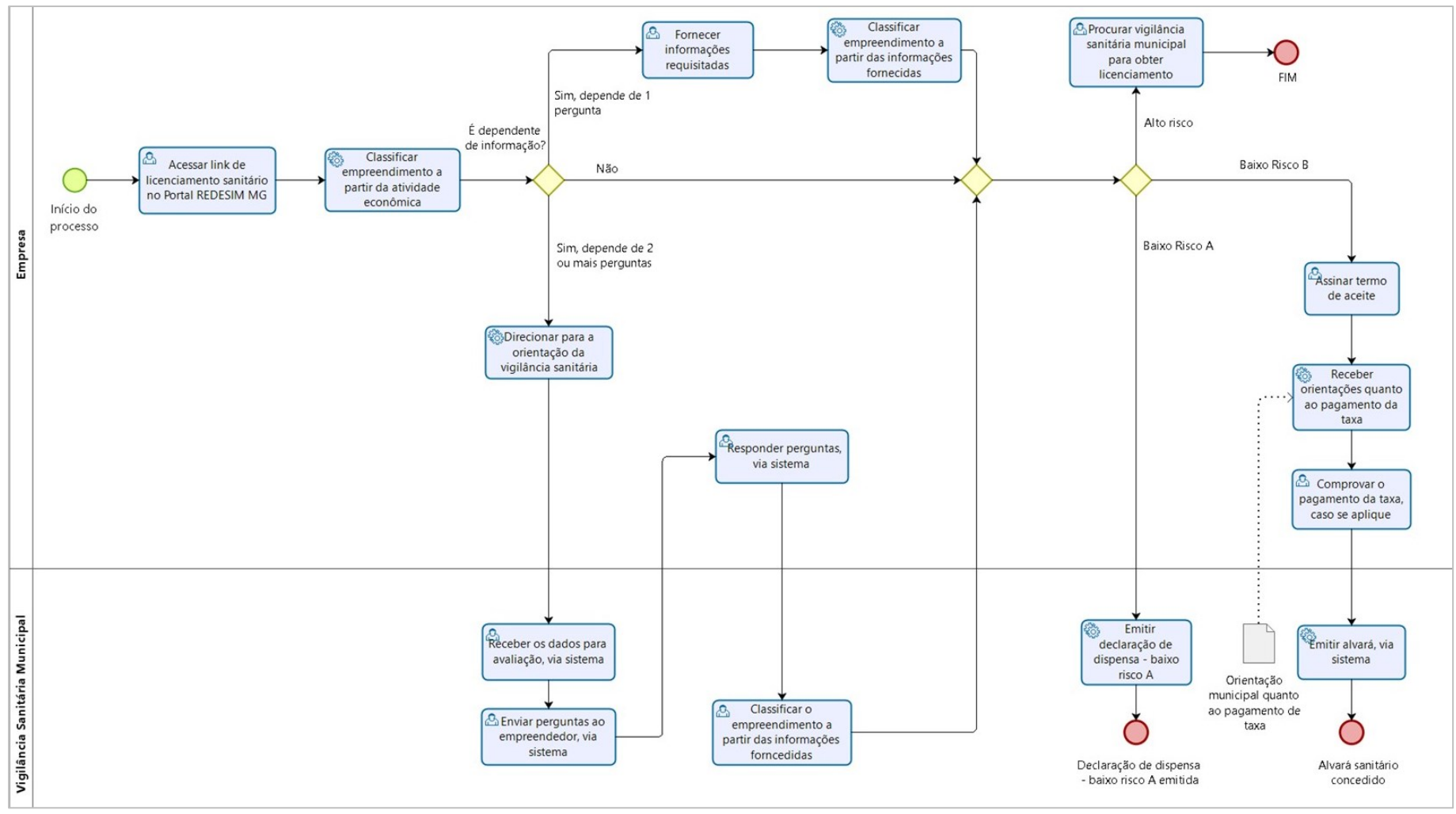

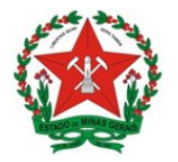

### 3. INICIANDO A SOLICITAÇÃO DE LICENCIAMENTO SANITÁRIO – Ambiente do Usuário

Na tela que será exibida, é possível que o empreendedor inicie o processo de licenciamento sanitário.

Para tanto, deve-se preencher, conforme tela a seguir, no espaço Processo de Licenciamento, o CNPJ da empresa, marcar a caixa "Não sou um robô" e clicar em "Pesquisar".

**Importante:** é necessário que o CNPJ da empresa já esteja ativo, ou seja, a solicitação deve ser feita após a etapa de registro da empresa.

| S Licenciamento X +                                                                                                    |           | 9 X |
|----------------------------------------------------------------------------------------------------|-----------|-----|
| $\leftrightarrow$ $\rightarrow$ C 🔒 portalservicoshom.jucemg.mg.gov.br/licenciamento-web/pages/licenciamento/consultarLicenciamentoEmpresa.jsf | ☆         | A : |
| REDENING<br>Licenciamento<br>Você está em: Portal de Serviços / Licenciamento / Processo de Licenciamento                                      | 🔏 Início  | Â   |
| <b>i</b> Seja bem-vindo(a) ao Sistema de Licenciamento - Minas Gerais                                                                          |           |     |
| Processo de Licenciamento<br>Consulte a situação ou inicie o processo de licenciamento da sua empresa:                                         |           |     |
|                                                                                                    |           |     |
| Não sou um robô                                                                                                    |           |     |
| Z Limpar                                                                                                    | Pesquisar |     |
|                                                                                                    |           | -   |

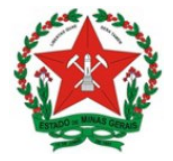

Guia de Uso Sistema de Licenciamento Sanitário Simplificado <u>Visão Empreendedor</u>

Será exibida uma tela com todos os dados da empresa:

| icenciamento      | × +                          |                                                             |                                       |                             |
|-------------------|------------------------------|-------------------------------------------------------------|---------------------------------------|-----------------------------|
| → C 🔒 portalse    | ervicoshom.jucemg.mg.gov.br/ | licenciamento-web/pages/lice                                | nciamento/dadosLicenciamento.jsf      | \$ A                        |
| R                 |                              | <b>icenciamento</b><br>cê está em: Portal de Serviços / Lic | enciamento / Processo de Licenciament | to / Dados do Licenciamento |
| 📕 Dados do        | o Empreendimen               | to                                                          |                                       | A                           |
| Via               | bilidade                     | Registro                                                    | Licer                                 | nciamento                   |
| Progresso Geral:  | Número de Registro:          |                                                             | CNPJ:                                 |                             |
|                   | 3121168607-2                 |                                                             | 90.021.118/0001-99                    | 🕑 Emitir Cartão CNPJ        |
|                   | Inscrição Municipal:         | Inscrição Estadual:                                         | Última Viabilidade com Análi          | se de Endereço:             |
| 25.0%             |                              |                                                             | MGP2000398380                         |                             |
|                   | Área edificação:             |                                                             | Área utilizada:                       |                             |
|                   | 5 m²                         |                                                             | 5 m²                                  |                             |
| Nome da Empresa:  |                              |                                                             |                                       |                             |
| JUCEMG - TESTE IN | TGRADOR ROMA 03              |                                                             |                                       | • Exibir Endereço           |
|                   |                              |                                                             |                                       |                             |

Na mesma tela é possível iniciar o licenciamento da empresa, clicando no botão Iniciar Licenciamento.

| Área edificação:                                                                      | Área utilizada:                                                                                         |                            |
|---------------------------------------------------------------------------------------|----------------------------------------------------------------------------------------------------|----------------------------|
|                                                                                       |                                                                                                    |                            |
| Nome da Empresa:<br>TESTE DO CURSOS DE CNPJ_LTDA                                      |                                                                                                    | <b>Q</b> Exibir Endereço   |
|                                                                                       |                                                                                                    |                            |
| atividades econômicas de s                                                            | seu empreendimento, clique no botão para iniciar.                                                       | Iniciar Licenciamento      |
| Cadastro de representan                                                               | tes: Caso seja necessario visualizar ou                                                                 |                            |
| Cadastro de representan<br>incluir novos representante<br>clique no botão "Cadastro d | ttes: Caso seja necessario visualizar ou<br>is para administrar o licenciamento,<br>ie Representantes". | Cadastro de Representantes |

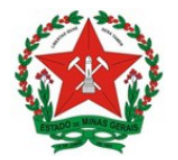

### 3.1. Verificação se o empreendimento constitui ou não domicílio fiscal

Na tela seguinte, deve-se responder se o empreendimento constitui como domicílio fiscal.

Marque SIM, se o estabelecimento em questão for um domicílio fiscal.

Ou, marque NÃO, se o estabelecimento em questão não for um domicílio fiscal.

| C portalservicoshom.jucemg.mg.gov.br/licenciamento-web/pages/licenciament                                                                                                    | to/perguntasOrgaos.jsf 🛛 🗣 🙀                                                          |
|----------------------------------------------------------------------------------------------------|---------------------------------------------------------------------------------------|
| REDENCE Licenciamento<br>Você está em: Portal de Serviços / Licenciament                                                                                                    | nto / Processo de Licenciamento / Dados do Licenciamento /                            |
| Avaliação do Grau de Risco                                                                                                    |                                                                                       |
| <ul> <li>As perguntas abaixo devem ser respondidas para que o grau de risco do empree<br/>regulamentação do empreendimento sejam apresentadas.</li> </ul>                                                                                            | endimento seja definido e as orientações para a                                       |
| IICENCIAMENTO                                                                                                    |                                                                                       |
| Pergunta                                                                                                    | Resposta                                                                              |
| É domicílio fiscal? O empreendimento classificado como domicílio fiscal é aque<br>atividades não são exercidas no imóvel ou, caso sejam exercidas, não utilizam a es<br>para recepção de pessoas ou armazenamento de produtos, sendo as atividades d | ele em que as<br>strutura física deste<br>jesenvolvidas apenas<br>nos, e-commerce sem |
| pelo (s) sócio (s) residente (s). Ex.: Empresas de consultoria, profissionais autônom<br>estoque, etc.                                                                                                    |                                                                                       |

Esta pergunta serve como direcionamento inicial do processo de licenciamento, pois, quando o empreendimento em questão representar um domicílio fiscal, não será passível de licenciamento sanitário.

Ou seja, caso o estabelecimento configurar-se como "domicílio fiscal" e a resposta for "Sim", após a assinatura do termo de aceite o sistema emitirá a declaração de dispensa de licenciamento.

# O que é Domicílio fiscal?

Conceitua-se como domicílio fiscal para a vigilância sanitária, o empreendimento cujas atividades econômicas não são exercidas no endereço do imóvel informado no registro do imóvel.

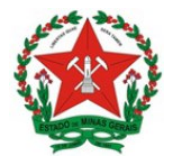

### 4. EMPREENDIMENTOS QUE SE ENQUADRAM NO CONCEITO DE DOMICÍLIO FISCAL

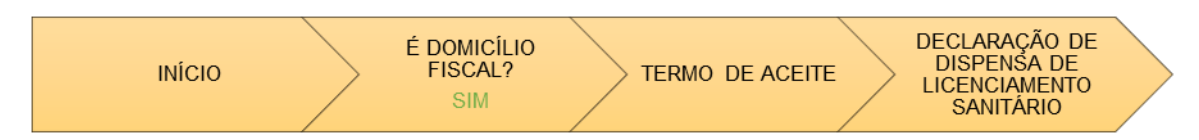

Se a resposta for sim, será exibido o termo de aceite conforme tela abaixo.

Para aceitar o termo, deve-se clicar na caixa 
que aparece ao lado do nome e CPF do usuário cadastrado, e Confirmar a senha do usuário, o mesmo para acesso ao portal de serviços. O botão Eu Aceito será habilitado para confirmação do usuário, para finalizar esta etapa clicar neste botão.

| onfirme as declarações apres                                                                     | entadas abaixo conforme as atividades econômicas e respostas fornecidas no questior                                                                                                    | nário.                            |
|--------------------------------------------------------------------------------------------------|----------------------------------------------------------------------------------------------------|-----------------------------------|
| ara o orgão VIGILÂNCIA SANIT                                                                     | TÁRIA - CONTAGEM foi declarado que:                                                                                                    |                                   |
| Declaro que o empreend                                                                           | dimento se enquadra na conciçao ce domicílio fiscal.                                                                                                    |                                   |
| Eu,<br>constantes das declarações<br>a falsidade desta declaração<br>passível de apuração na for | , de CPF<br>s apresentadas acima para requerer o licenciamento são verdadeiras e autênticas. Esto<br>o ou de qualquer informação prestada configura crime previsto no Código Penal Brasil<br>rma da Lei, sem exclusão das devidas sanções administrativas cabíveis. | mações<br>u ciente que<br>eiro, e |
|                                                                                                  |                                                                                                    |                                   |
| Confirmar senha do usuário d                                                                     | do Portal de Serviços:                                                                                                    |                                   |
| Confirmar senha do usuário d<br>Digite sua senha                                                 | do Portal de Serviços:                                                                                                    |                                   |

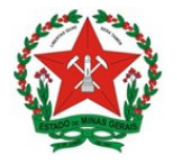

Após clicar em "Eu Aceito", voltará a tela Inicial e onde serão exibidas as situações do licenciamento perante aos órgãos competentes, conforme a tela abaixo. As informações sobre a situação do licenciamento da empresa, será exibida conforme as informações prestadas pelo empreendedor, que será responsavél, sob pena de incorrer o cometimento de crime e anulação do documento emitido, no caso de informações falsas.

| Licenciamento - Órgãos Es                                                                                                    | taduais                            |                                                            | <b>J</b>                              | ~ |
|----------------------------------------------------------------------------------------------------|------------------------------------|------------------------------------------------------------|---------------------------------------|---|
| Órgão                                                                                                    | Situação                           | Grau de risco estabelecimento                              | Ações                                 |   |
| O CORPO DE BOMBEIROS MILITAR - CBM                                                                                                    | Dispensado                         | Dispensado                                                 | Q Visualizar                          |   |
|                                                                                                    |                                    |                                                            |                                       |   |
| ≈ Licenciamento - Prefeitura<br>Órgão                                                                                                    | de CONTA                           | AGEM<br>tuação Grau de risco<br>estabelecimento            | Ações                                 |   |
| <ul> <li>☐ Licenciamento - Prefeitura</li> <li>Órgão</li> <li>▲ ALVARÁ DE LOCALIZAÇÃO E FUNCIONAME<br/>CONTAGEM</li> </ul>                                           | de CONTA<br>Si<br>ENTO DE En       | AGEM<br>tuação Grau de risco<br>estabelecimento            | Ações<br>Q Visualizar                 |   |
| <ul> <li>□ Licenciamento - Prefeitura</li> <li>Órgão</li> <li>ôn Alvará de localização e funcioname<br/>contagem</li> <li>înscrição municipal de contagem</li> </ul> | de CONTA<br>Si<br>ENTO DE En<br>Co | AGEM<br>tuação Grau de risco<br>estabelecimento<br>ncluído | Ações<br>Q Visualizar<br>Q Visualizar |   |

Ao clicar em Visualizar no ícone da Vigilância Sanitária o empreendedor poderá emitir sua Declaração de Dispensa de Alvará Sanitário conforme a tela abaixo:

| S Licenciamento x +                                                                                                    |   | ð | 23 |
|----------------------------------------------------------------------------------------------------|---|---|----|
| ← → C      portalservicoshom.jucemg.mg.gov.br/licenciamento-web/pages/licenciamento/detalhesLicenciamentoOrgao.jsf                    | ☆ | A | :  |
| REDENDE         Licenciamento           Você está em: Portal de Serviços / Licenciamento / VIGILÂNCIA SANITÁRIA - CONTAGEM / Detalhes |   |   | Â  |
| 🚖 VIGILÂNCIA SANITÁRIA - CONTAGEM                                                                                                    |   |   | l  |
| i O seu licenciamento perante ao órgão VIGILÂNCIA SANITÁRIA - CONTAGEM encontra-se com o status: DISPENSADO                           |   |   | l  |
| i Grau de risco do estabelecimento: Dispensado                                                                                        |   |   | l  |
| Documentos:                                                                                                    |   |   | I  |
| DDL - DECLARAÇÃO DE DISPENSA DE LICENCIAMENTO VIGILÂNCIA SANITÁRIA MUNICIPAL                                                          | D |   |    |
|                                                                                                    |   |   | Ŧ  |

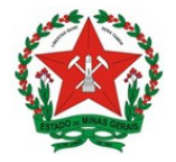

#### GOVERNO DO ESTADO DE MINAS GERAIS Secretaria de Estado de Saúde Subsecretaria de Vigilância e Protecão à Saúde

Subsecretaria de Vigilância e Proteção à Saúde Superintendência de Vigilância Sanitária

Será exibida a declaração de dispensa conforme abaixo:

| SUS Secretaria Municipal de Saúde de CONTAGEM - Vigitância Sanitária                                                                                                    | SUS Secretaria Municipal de Saúde de CONTAGEM - Vigilância Sanitária       |
|----------------------------------------------------------------------------------------------------|----------------------------------------------------------------------------|
| Protocolo Redesim: MGL2000227818                                                                                                    | Atividades Dispensadas de Licenciamento                                    |
| Declaração de Dispensa de Licenciamento Sanitário                                                                                                    | Código Descrição                                                           |
| A Vigilância Sanitária do Município de CONTAGEM declara que a(s)<br>atividade(s) econômica(s) classificada(s) como Baixo Risco A<br>formalizada(s) pela pessoa jurídica citada abaixo de (são do<br>dispensada (s) de la público, comermidante en 13.063 de 20 do<br>desembro de) de la público, comermidante en 13.063 de 20 do<br>desembro de 2019. A comermidante en 13.063 de 20 de<br>desembro de 2019. A comprensa de la comerción de altra<br>de la comprensa de la comerción de la dela de<br>desembro de 2019. A comprensa de la comerción de la<br>desembro de 2019. A comprensa de la comprensa de la comprensa de<br>desembro de se comprensa de la comerción de la dela de<br>desembro de la comprensa de la comerción de la dela de<br>desembro de la dela dela dela dela dela dela del | 7111-1/00 Servicos de arquitetura                                          |
| Data Licenciamento: 23/06/2020                                                                                                    |                                                                            |
| Razão Social:                                                                                                    |                                                                            |
| CNPJ:                                                                                                    |                                                                            |
| Localização:                                                                                                    |                                                                            |
| Ver fique as orientações e a relação das atividades econômicas na próxima página 🍝                                                                                                    |                                                                            |
| OBSERVAÇÕES:<br>1. A vencidade das informações prestadas sobre este estabelecimento á de inteira<br>responsabilidade do responsabilidade das de incorrer no constituindo<br>1. O estabelecimento podera ser interponsabilidade premo pela vigilancia santatira para<br>fins de continuação de dispensa de licenciamento santário.<br>3. et de contranção de dispensa de licenciamento santário<br>endereços electênico https://portalenvicushom.jucemg.mg.gov.br/licenciamento-web.                                                                                                    |                                                                            |
| Código de autenticidade: Ux2Dip Data de Impressão: 23/05/2020 Página 1 de 2                                                                                                    | Código de autoritostade: Us2Op Data de Impressão: 23.05/2020 Página 2 de 2 |
|                                                                                                    |                                                                            |

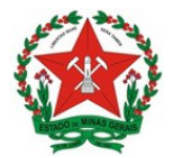

### 5. EMPREENDIMENTOS QUE NÃO SE ENQUADRAM NO CONCEITO DOMICÍLIO FISCAL

#### 5.1. Não demandam informações complementares

Após responder a pergunta referente ao enquadramento ou não no conceito de domicílio fiscal,conforme **item 3.1**, o sistema realizará a análise das atividades registradas. A continuidade do processo depende do risco que for classificado:

- Atividades classificadas como Baixo Risco A seguem conforme o item 5.1.1.
- Atividades classificadas como Alto Risco seguem conforme o item 5.1.2.
- Atividades classificadas como Baixo Risco B seguem conforme o item 5.1.3.

#### 5.1.1. Atividades classificadas como Baixo Risco A

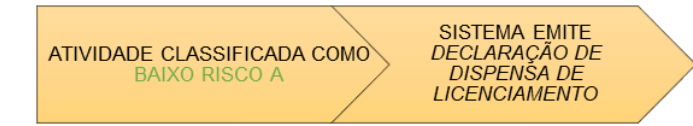

O usuário deve **acessar o sistema**, conforme passo 1, e pesquisar o CNPJ em Processo de Licenciamento para **acompanhar o situação.** 

Concluindo que as atividades são de Baixo Risco A, a situação da empresa será DISPENSADA conforme a imagem abaixo:

| 🏳 Licenciamento - Prefeitura de CO                                                                                      | NTAGEM                  | 1                                |                                |
|----------------------------------------------------------------------------------------------------|-------------------------|----------------------------------|--------------------------------|
| Órgão                                                                                                    | Situação                | Grau de risco<br>estabelecimento | Ações                          |
| ALVARÁ DE LOCALIZAÇÃO E FUNCIONAMENTO DE CONTAGEM                                                                       | Não<br>licenciado       |                                  | Q Visualizar                   |
| INSCRIÇÃO MUNICIPAL DE CONTAGEM                                                                                         | Não<br>licenciado       |                                  | Q Visualizar                   |
| R VIGILÂNCIA SANITÁRIA - CONTAGEM                                                                                       | Dispensado              | 🔸 Baixo risco A                  | Q Visualizar<br>Orientações    |
| ,                                                                                                    |                         |                                  |                                |
| i Caso haja alteração de endereço ou de atividade econôn<br>após o registro das alterações, solicitar um novo licenciam | nica do empreo<br>ento. | endimento que já possui lic      | ença vigente, será necessário, |

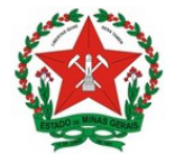

Para imprimir o documento de dispensa, basta clicar em Visualizar.

Na aba Documentos, deve-se clicar em Visualizar e logo após, será possível imprimir o documento.

No ícone Orientação o empreendedor poderá verificar as orientações da VISA referente ao desenvolvimento das atividades do empreendimento.

| REDENING Licenciamento<br>Você está em: Portal de Serviços / Licenciamento / VIGILÂNCIA SANITÁRIA - CONTAGEM / Detalhes |   |
|----------------------------------------------------------------------------------------------------|---|
| 💼 VIGILÂNCIA SANITÁRIA - CONTAGEM                                                                                       |   |
| i O seu licenciamento perante ao órgão VIGILÂNCIA SANITÁRIA - CONTAGEM encontra-se com o status: DISPENSADO             |   |
| i Grau de risco do estabelecimento: Baixo risco A                                                                       |   |
| Documentos:                                                                                                    |   |
| DDL - DECLARAÇÃO DE DISPENSA DE LICENCIAMENTO VIGILÂNCIA SANITÁRIA MUNICIPAL                                            | _ |

# Declaração de Dispensa de Licenciamento

| A Vigilância Sanitária do Município de CONTAGEM declara que a(s)<br>atividade(s) econômica(s) formalizada(s) pela pessoa jurídica citada<br>abaixo está(do) dispensada(s) de licenciamento sanitário conforme<br>Resolução Estadual n 6963, de 04 de dezembro de 2019.                                                                                                    | SUS Secretaria Municipal de Saúde de CONTAGEM -<br>Vigilância Sanitária                                                                                   |
|----------------------------------------------------------------------------------------------------|----------------------------------------------------------------------------------------------------|
|                                                                                                    | Atividades Dispensadas de Licenciamento                                                                                                    |
| Data Elemento: 20/03/2020                                                                                                    | Código Descrição                                                                                                    |
| Razao Social                                                                                                    | <ul> <li>5120-0/00 Transporte aereo de carga</li> </ul>                                                                                                   |
| Localização:                                                                                                    | <ul> <li>7020-4/00 Atividades de consultoria em gestao empresarial, exceto<br/>consultoria tecnica especifica</li> </ul>                                  |
|                                                                                                    | <ul> <li>5212-5/00 Carga e descarga</li> </ul>                                                                                                    |
|                                                                                                    | <ul> <li>7820-5/00 Locacao de mao-de-obra temporaria</li> </ul>                                                                                           |
|                                                                                                    | 5250-8/04 Organizacao logistica do transporte de carga                                                                                                    |
| Verifique as orientações e a relação das atividades econômicas na próxima página →                                                                                                    | <ul> <li>5229-0/99 Outras atividades auxiliares dos transportes terrestres nao<br/>especificadas anteriormente</li> </ul>                                 |
|                                                                                                    | <ul> <li>4930-2/02<br/>Transporte rodoviario de carga, exceto produtos perigosos<br/>e mudancas, intermunicipal, interestadual e internacional</li> </ul> |
| OBCEDVACÕEC-                                                                                                    | <ul> <li>4930-2/01 Transporte rodoviario de carga, exceto produtos perigosos<br/>e mudancas, municipal</li> </ul>                                         |
| <ol> <li>A versicidade das informações prestadas sobre este estabelecimento é de inteira<br/>responsabilidade do responsáve legal, sob pena de incorer no comentemento de crime e<br/>anuisção deste documento, sem prejuizo de demais sanções advindas;</li> <li>C estubelecimento poderá ser inspicionado a qualquíer (rempo pela volta) voltadas anitária para</li> <li>A acetação desta declanação está condicionada a verificação de sua autenticidade no<br/>endereço eletrônico https://portalservicoshom.jucemg.mg.gov.bt/licenciamento-web.</li> </ol> | 4930-2/03 Transporte rodoviario de produtos perigosos                                                                                                    |
| Código de autenticidade: N438M2 Data de Impressão: 20/05/2020 Página 1 de 2                                                                                                    |                                                                                                    |

Na primeira página, serão exibidas as informações da empresa, com o texto da declaração de dispensa pela Vigilância Sanitária. Na segunda página, aparecem as atividades

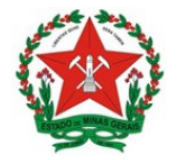

que estão registradas no CNPJ e que são dispensadas de licenciamento. Em ambas as páginas, aparecem o Qrcode, na qual se pode comprovar a veracidade do documento.

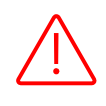

**Importante:** Para as empresas que possuem mais de um CNAE no registro, a declaração de dispensa de licenciamento sanitário somente será emitida se todas atividades forem classificadas como baixo risco A.

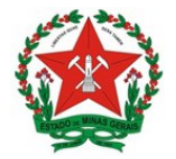

#### 5.1.2. Atividades classificadas como Alto Risco

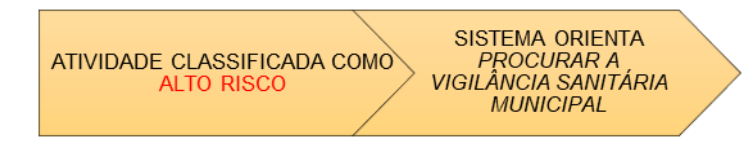

O usuário deve **acessar o sistema**, conforme passo 1, e pesquisar o CNPJ em Processo de Licenciamento para **acompanhar o status**.

Após análise do sistema, concluindo que as atividades são de Alto Risco, o empreendedor receberá a orientação pelo sistema á procurar a Vigilância Sanitária Municipal para obter orientações sobre o processo de licenciamento sanitário. Esta informação está disponível quando clica em Orientações.

|    | 1 Orientações - VISA                                                                                                    | × |
|----|----------------------------------------------------------------------------------------------------|---|
| DS | A(s) atividade(s) econômica(s) declarada(s) é(são) passível(eis) de licenciamento sanitário, conforme Resolução Estadual nº<br>6.963 de 04 de dezembro de 2019. Dirija-se à vigilância sanitária municipal para obter informações sobre documentação e<br>taxas exigidas. |   |
| L  |                                                                                                    |   |

| Órgão                                                | Situação                  | Grau de risco<br>estabelecimento | Ações        |
|------------------------------------------------------|---------------------------|----------------------------------|--------------|
| ALVARÁ DE LOCALIZAÇÃO E FUNCIONAMENTO<br>DE CONTAGEM | Não licenciado            |                                  | Q Visualizar |
| inscrição municipal de contagem                      | Não licenciado            |                                  | Q Visualizar |
| 📩 VIGILÂNCIA SANITÁRIA - CONTAGEM                    | Parcialmente<br>concluído | ↑ Alto risco                     | Q Visualizar |

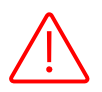

**Importante:** Caso a empresa possua mais de uma atividade registrada, o risco do empreendimento sempre prevalecerá pela atividade de maior grau de risco.

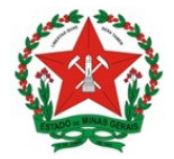

5.1.3. Atividades classificadas como Baixo Risco B

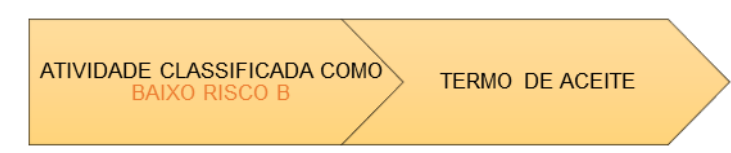

Concluindo que as atividades são de Baixo Risco B, o sistema segue para a tela de Termo de Aceite.

Deve-se clicar clicar na caixinha 
que aparece ao lado do nome e CPF do usuário cadastrado, e Confirmar a senha do usuário. O botão Eu Aceito será habilitado e então deve-se clicar neste botão.

|               | I Termo de Aceite                                                                                                    | ×  |     |
|---------------|----------------------------------------------------------------------------------------------------|----|-----|
|               | Confirme as declarações apresentadas abaixo conforme as atividades econômicas e respostas fornecidas no questionário.                                                                                                    |    | ;ão |
|               | Para o orgao VIGILANCIA SANITARIA foi declarado que:                                                                                                    |    |     |
|               | - CNAE 4930-2/01                                                                                                    |    |     |
| çã            | <ul> <li>Declaro que não haverá no exercício da atividade o transporte de medicamento, cosmético, perfume, produto de higiene,<br/>saneante, produto para saúde, sangue, outras células, tecidos e órgãos.</li> </ul>                                                                                                    |    |     |
|               | - CNAE 4930-2/02                                                                                                    |    |     |
| endir         | <ul> <li>Declaro que não haverá no exercício da atividade o transporte de medicamento, cosmético, perfume, produto de higiene, saneante, produto para saúde, sangue, outras células, tecidos e órgãos.</li> <li>Declaro que haverá no exercício da atividade o transporte de alimentos.</li> <li>Declaro que não haverá no exercício da atividade o transporte de alimentos que necessitem decondições especiais de conservação.</li> </ul>                                    |    |     |
| V1<br>E 493   | Eu, en la penas da lei, que as informações constantes declaro para os devidos fins, sob as penas da lei, que as informações constantes das declarações apresentadas acima para requerer o licenciamento são verdadeiras e autênticas. Estou ciente que a falsidade desta declaração ou de qualquer informação prestada configura crime previsto no Código Penal Brasileiro, e passível de apuração na forma da Lei, sem exclusão das devidas sanções administrativas cabíveis. |    |     |
| rição         | *Confirmar senha do usuário do Portal de Serviços:                                                                                                    |    |     |
| gunta         |                                                                                                    |    |     |
| Have<br>a saú | * É necessário confirmar a senha do usuário do Portal de Serviços para validar o presente termo de aceite.                                                                                                    |    | 0   |
|               | × Não Aceito                                                                                                    | to |     |

No termo de aceite, constam também informações sobre critérios imprecindiveis que o empreendedor deverá cumprir para que, a atividade econômica possa ser desenvolvida garantindo a segurança sanitária dos serviços prestados.

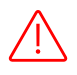

É importante salientar que a responsabilidade pelas informações prestadas é do empreendedor. Por isso, **leia com bastante atenção todas as declarações que serão confirmadas.** 

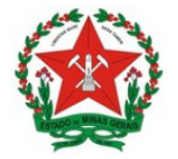

Após aceitar o termo, o sistema retorna à tela inicial e na situação do licenciamento da vigilância sanitária, será exibida a tela abaixo:

| Irgão                                             | Situação     | Grau de risco<br>estabelecimento | Ações               |
|---------------------------------------------------|--------------|----------------------------------|---------------------|
| ALVARÁ DE LOCALIZAÇÃO E FUNCIONAMENTO DE CONTAGEM | Em<br>estudo |                                  | <b>Q</b> Visualizar |
| INSCRIÇÃO MUNICIPAL DE CONTAGEM                   | Concluído    |                                  | <b>Q</b> Visualizar |
| NIGILÂNCIA SANITÁRIA - CONTAGEM                   | Em<br>estudo | Baixo risco B                    | <b>Q</b> Visualizar |
|                                                   |              |                                  |                     |
|                                                   |              |                                  |                     |

A evolução da situação do licenciamento sanitário varia de acordo com a exigência ou não de pagamento de taxa pelo Município. Desta forma, a situação evolui de forma distinta, conforme as informações seguintes para:

- Municípios que não cobram taxa de Licenciamento.
- Municípios que cobram taxa de Licenciamento.

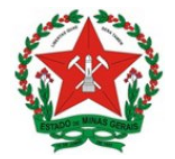

### 5.1.3.1. Municípios que não cobram taxa de Licenciamento

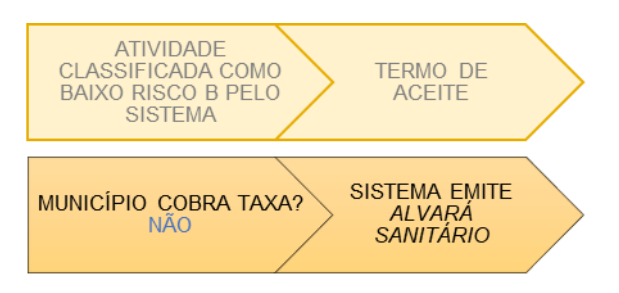

Para municípios que não tem taxa de licenciamento, após concluir o Termo de Aceite, o alvará será emitido automaticamente e a situação da empresa será CONCLUÍDO.

Clique em Visualizar para emitir o Alvará Sanitário Simplificado:

| Órgão                                                                                                 | Situação       | Grau de risco estabelecimento        | Ações                                 |
|----------------------------------------------------------------------------------------------------|----------------|--------------------------------------|---------------------------------------|
| ALVARÁ DE LOCALIZAÇÃO E FUNCIONAMENTO DE CONTAGEM                                                     | Não licenciado |                                      | Q Visualizar                          |
| INSCRIÇÃO MUNICIPAL DE CONTAGEM                                                                       | Não licenciado |                                      | Q Visualizar                          |
| 📩 VIGILÂNCIA SANITÁRIA - CONTAGEM                                                                     | Concluído      | 🔸 Baixo risco B                      | Q Visualizar                          |
| Caso haja alteração de endereço ou de atividade econômica do empre<br>olicitar um novo licenciamento. | eendimento que | já possui licença vigente, será nece | ssário, após o registro das alteraçõe |

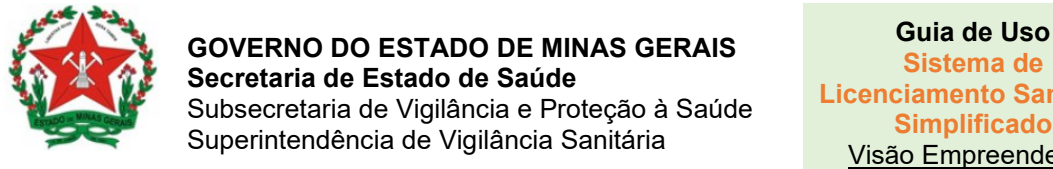

Sistema de Licenciamento Sanitário Simplificado Visão Empreendedor

Em seguida é só clicar na tela abaixo, para baixar o arquivo do Alvará Sanitário:

| JUGILÂNCIA SANITÁRIA - CONTAGEM                                                                     |          |
|----------------------------------------------------------------------------------------------------|----------|
| i O seu licenciamento perante ao órgão VIGILÂNCIA SANITÁRIA - CONTAGEM encontra-se com o status: CC | DNCLUÍDO |
| i Grau de risco do estabelecimento: Baixo risco B                                                   |          |
|                                                                                                    |          |
| Documentos:                                                                                         |          |

O certificado apresenta as informações e o QR Code para consulta, conforme abaixo:

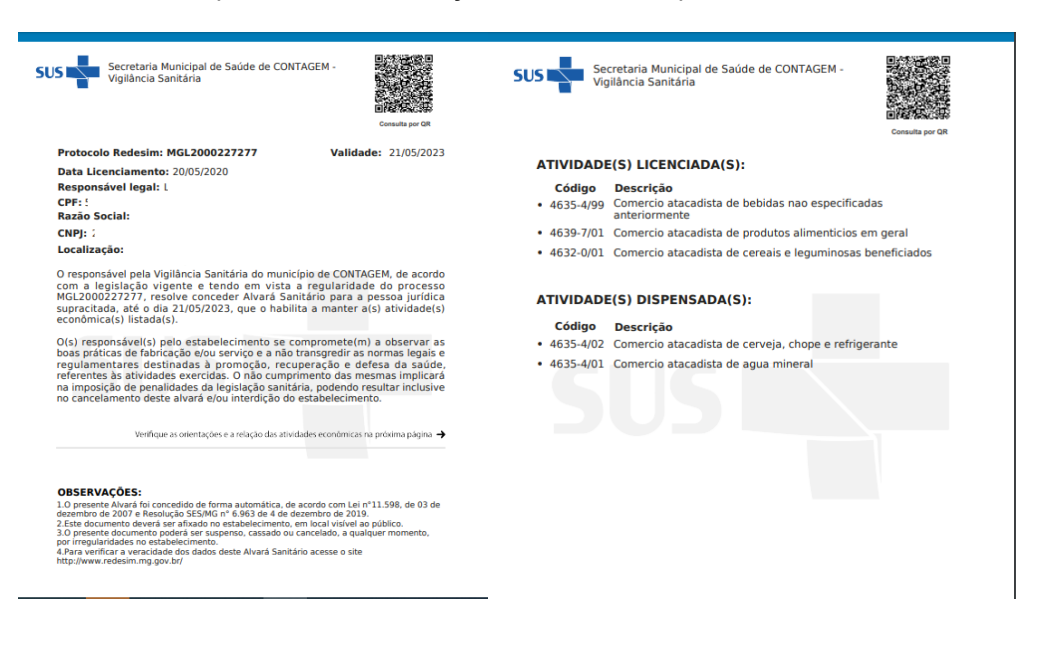

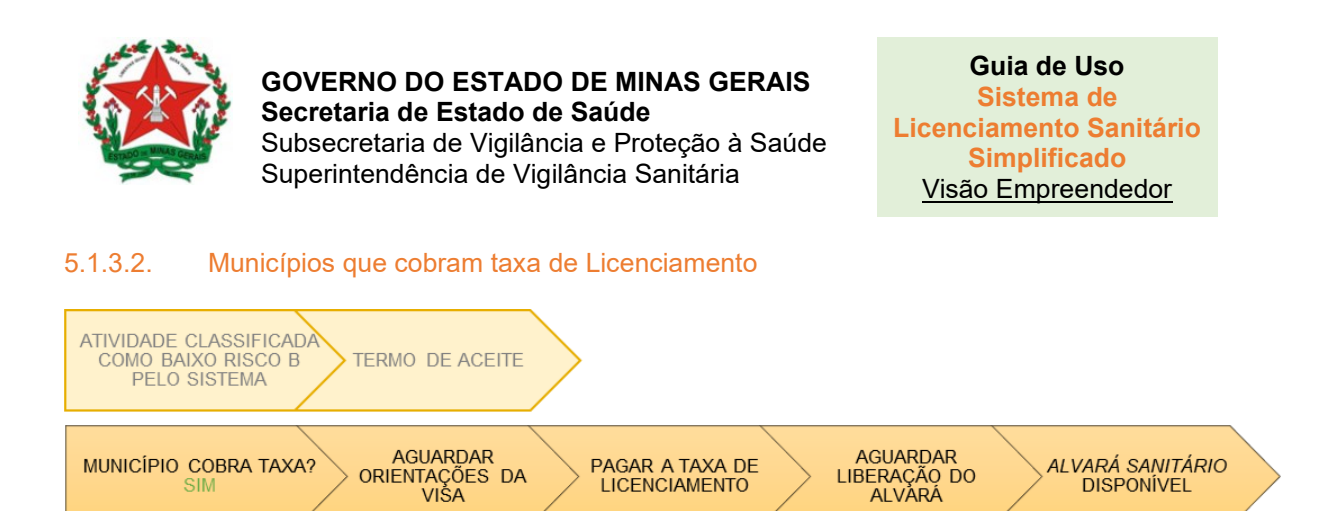

Após o preenchimento do termo de aceite, a situação do licenciamento será exibida inicialmente como Em estudo:

🟳 Licenciamento - Prefeitura de CONTAGEM Grau de risco Órgão Situação Ações estabelecimento ALVARÁ DE LOCALIZAÇÃO E FUNCIONAMENTO DE Em **Q** Visualizar (**m**) CONTAGEM estudo INSCRIÇÃO MUNICIPAL DE CONTAGEM Concluído Q Visualizar â Em VIGILÂNCIA SANITÁRIA - CONTAGEM **Q** Visualizar 🔸 Baixo risco B estudo 1

i Caso haja alteração de endereço ou de atividade econômica do empreendimento que já possui licença vigente, será necessário, após o registro das alterações, solicitar um novo licenciamento.

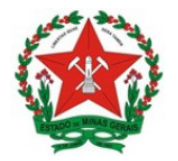

a) Para acompanhar a situação:

O usuário deve **acessar o sistema**, conforme passo 1, e pesquisar o CNPJ em Processo de Licenciamento para **acompanhar o status**.

A situação vai alterar, de acordo com a etapa e, acompanhando este status no sistema, o empreendedor <u>deve seguir os passos</u>:

|                                     | Situação Sistema                                                                      |                                                                               |
|-------------------------------------|---------------------------------------------------------------------------------------|-------------------------------------------------------------------------------|
| Situação                            | O que significa?                                                                      | O que o empreendedor deve<br>fazer?                                           |
| Em estudo                           | Em até 5 dias úteis, a VISA irá<br>anexar uma orientação sobre o<br>pagamento da taxa | Apenas aguardar                                                               |
| Em exigência                        | VISA já anexou a orientação                                                           | Providenciar o pagamento da<br>taxa de Licenciamento e<br>anexá-la no sistema |
| Em estudo (retorno da<br>exigência) | VISA está verificado pagamento<br>da taxa                                             | Aguarde a verificação da VISA                                                 |
| Concluído                           | O pagamento foi comprovado e o<br>processo foi finalizado                             | O alvará já pode ser emitido                                                  |

b) Baixar o arquivo e pagar a taxa:

Após a VISA adicionar as informações sobre o pagamento da taxa de licenciamento, o status do licenciamento mudará para Em exigência. A partir deste momento, caberá ao empreendedor pagar a taxa e anexar o comprovante de pagamento da taxa no sistema, caso seja solicitado, para que a VISA dê andamento ao processo.

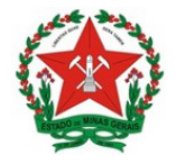

### Clique em visualizar:

| Órgão                                             | Situação       | Grau de risco estabelecimento | Ações               |
|---------------------------------------------------|----------------|-------------------------------|---------------------|
| ALVARÁ DE LOCALIZAÇÃO E FUNCIONAMENTO DE CONTAGEM | Não licenciado |                               | <b>Q</b> Visualizar |
| inscrição municipal de contagem                   | Não licenciado |                               | <b>Q</b> Visualizar |
| 💼 VIGILÂNCIA SANITÁRIA - CONTAGEM                 | Em exigência   | 🔶 Baixo risco B               | Q Visualizar        |
|                                                   |                |                               |                     |

Na tela seguinte, é possível acessar as exigências anexadas pela VISA. Clique em visualizar, para ver a exigência.

| gão possa dar prosseguime | ento ao processo. | uo seu neenclamento que ut |                   |                    | ior communar para que i |
|---------------------------|-------------------|----------------------------|-------------------|--------------------|-------------------------|
| Descrição exigência       | Situação          | Data de cadastro           | Data de conclusão | Descrição resposta | Ações                   |
| laxa de Licenciamento     | ABERTA            | 21/05/2020 00:11:55        |                   |                    | Q Visualizar            |

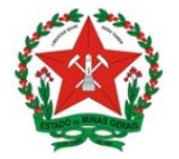

Guia de Uso Sistema de Licenciamento Sanitário Simplificado <u>Visão Empreendedor</u>

Na tela seguinte, clique em Baixar arquivo, para acessar o documento disponibilizado pela Vigilância Sanitária.

| Exigências no licenciamento                                                                        | ×                |
|----------------------------------------------------------------------------------------------------|------------------|
| Verificou-se uma exigência em seu licenciamento:                                                   |                  |
| Taxa de Licenciamento                                                                              | 1                |
| Nome do arquivo                                                                                    | Ação             |
| Taxa de Licenciamento                                                                              | 🛓 Baixar anexo   |
|                                                                                                    |                  |
| Mensagem de resposta:<br>Taxa paga                                                                 |                  |
| * Caso necessário, insira um arquivo em anexo (PDF, DOC, PNG ou JPG). Ex: Comprovante de pagamento | 3991 caracteres. |
| Nome do arquivo                                                                                    | Ação             |
| Taxa de Licenciamento                                                                              | <b>A B</b>       |
|                                                                                                    |                  |
|                                                                                                    | ✓ Salvar         |

Diante das informações, proceda ao pagamento da taxa.

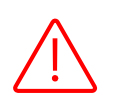

**Importante**: Esta funcionalidade permite que a VISA anexe a taxa para pagamento ou que inclua a informação de onde o empreendededor deverá procurar para emissão desta taxa, será conforme o processo de cada municipio.

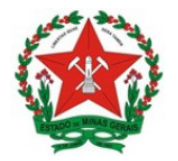

c) Anexar o comprovante de pagamento da taxa:

Após pagar a taxa, deve-se acessar o sistema novamente e pesquisar o CNPJ.

Na tela de acompanhamento do status, clique em Visualizar:

| Órgão                                             | Situação       | Grau de risco estabelecimento | Ações               |
|---------------------------------------------------|----------------|-------------------------------|---------------------|
| ALVARÁ DE LOCALIZAÇÃO E FUNCIONAMENTO DE CONTAGEM | Não licenciado |                               | <b>Q</b> Visualizar |
| linscrição municipal de contagem                  | Não licenciado |                               | <b>Q</b> Visualizar |
| ligilância sanitária - contagem                   | Em exigência   | ✤ Baixo risco B               | Q Visualizar        |
|                                                   |                |                               |                     |

Na tela seguinte, clique em visualizar, para acessar a exigência.

| oaixo estão listadas as exigê<br>gão possa dar prosseguime | ncias relacionadas<br>ento ao processo. | ao seu licenciamento que de | evem ser solucionadas. Após | resolver todas as exigências fa | vor confirmar para que o |
|------------------------------------------------------------|-----------------------------------------|-----------------------------|-----------------------------|---------------------------------|--------------------------|
| Descrição exigência                                        | Situação                                | Data de cadastro            | Data de conclusão           | Descrição resposta              | Ações                    |
| axa de Licenciamento                                       | ABERTA                                  | 21/05/2020 00:11:55         |                             |                                 | Q Visualizar             |

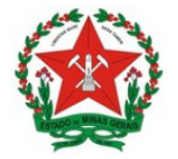

Guia de Uso Sistema de Licenciamento Sanitário Simplificado <u>Visão Empreendedor</u>

Na tela seguinte, clique em Anexar para incluir o comprovante de pagamento da taxa, selecione o arquivo do comprovante, e depois clique em Salvar.

| xigências no licenciamento                                                                         | ×                |
|----------------------------------------------------------------------------------------------------|------------------|
| erificou-se uma exigência em seu licenciamento:                                                    |                  |
| Taxa de Licenciamento                                                                              |                  |
|                                                                                                    | 4-2-             |
| Nome do arquivo<br>Taxa de Licenciamento                                                           | Açao             |
| Mensagem de resposta:                                                                              |                  |
| Taxa paga                                                                                          |                  |
| * Caso necessário, insira um arquivo em anexo (PDF, DOC, PNG ou JPG). Ex: Comprovante de pagamento | 3991 caracteres. |
| Nome do arquivo                                                                                    | Ação             |
| Taxa de Licenciamento                                                                              | <b>*</b>         |
|                                                                                                    |                  |
|                                                                                                    | ✓ Salvar         |

Posteriormente, na tela abaixo, clique em Confirmo que todas as exigências foram resolvidas:

| Exigências:                                                 |                                         |                               |                              |                                   |                         |
|-------------------------------------------------------------|-----------------------------------------|-------------------------------|------------------------------|-----------------------------------|-------------------------|
| baixo estão listadas as exigi<br>rgão possa dar prosseguimo | èncias relacionada<br>ento ao processo. | as ao seu licenciamento que o | devem ser solucionadas. Após | resolver todas as exigências favo | or confirmar para que o |
| Descrição exigência                                         | Situação                                | Data de cadastro              | Data de conclusão            | Descrição resposta                | Ações                   |
|                                                             |                                         |                               |                              |                                   |                         |

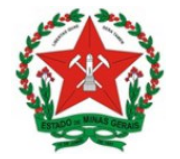

Guia de Uso Sistema de Licenciamento Sanitário Simplificado <u>Visão Empreendedor</u>

Após a confirmação da exigência, o status modifica automaticamente para Em estudo

# (retorno da exigência):

| brgão                                                | Situação                         | estabelecimento | Ações               |
|------------------------------------------------------|----------------------------------|-----------------|---------------------|
| ALVARÁ DE LOCALIZAÇÃO E FUNCIONAMENTO DE<br>CONTAGEM | Não licenciado                   |                 | <b>Q</b> Visualizar |
| inscrição municipal de contagem                      | Não licenciado                   |                 | Q Visualizar        |
| 🚖 VIGILÂNCIA SANITÁRIA - CONTAGEM 🤇                  | Em estudo (retorno de exigência) | Baixo risco B   | <b>Q</b> Visualizar |
|                                                      |                                  |                 |                     |

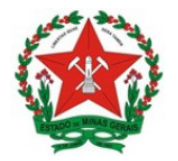

d) Aprovação da VISA e impressão do Alvará

Após a aprovação da exigência anexada, a VISA finalizará o processo e o alvará estará disponivel para o usuário.

O usuário deve **acessar o sistema**, conforme passo 1, e pesquisar o CNPJ em Processo de Licenciamento para **acompanhar o status.** 

Clique em Visualizar:

| Irgão                                                                                             | Situação         | Grau de risco estabelecimento        | Ações                                 |
|---------------------------------------------------------------------------------------------------|------------------|--------------------------------------|---------------------------------------|
| ALVARÁ DE LOCALIZAÇÃO E FUNCIONAMENTO DE CONTAGEN                                                 | Não licenciado   |                                      | Q Visualizar                          |
| INSCRIÇÃO MUNICIPAL DE CONTAGEM                                                                   | Não licenciado   |                                      | <b>Q</b> Visualizar                   |
| NIGILÂNCIA SANITÁRIA - CONTAGEM                                                                   | Concluído        | 🔶 Baixo risco B                      | Q Visualizar                          |
| Caso haja alteração de endereço ou de atividade econômica do em<br>licitar um novo licenciamento. | preendimento que | já possui licença vigente, será nece | ssário, após o registro das alteraçõe |

Em seguida, clique em Visualizar para emitir o arquivo do Alvará Sanitário:

| O seu licenciame | ento perante ao órgão <b>VIGILÂN</b>  | ICIA SANITÁRIA - CONTAGE | M encontra-se com o stat | us: CONCLUÍDO |              |
|------------------|---------------------------------------|--------------------------|--------------------------|---------------|--------------|
| Grau de risco do | estabelecimento: <b>Baixo risco</b> l | В                        |                          |               |              |
| Documer          | ntos:                                 |                          |                          |               |              |
|                  |                                       |                          |                          |               |              |
| CERTIFICAL       | DO DE LICENCIAMENTO VIGILA            | NCIA SANITÁRIA MUNICIP   | AL                       |               | Q Visualizar |

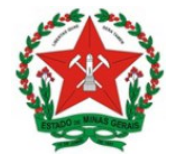

### GOVERNO DO ESTADO DE MINAS GERAIS Secretaria de Estado de Saúde

Subsecretaria de Vigilância e Proteção à Saúde Superintendência de Vigilância Sanitária

# O certificado apresenta as informações e o QR Code para consulta, conforme abaixo:

| SUS Secretaria Municipal de Saúde de CONTAGEM -<br>Vigilância Sanitária                                                                                                    | Consulta por QR                                                                     | SUS                        | Secretaria Municipal de S<br>Vigilância Sanitária | aúde de CONTAGEM -           | Consulta por QR |
|----------------------------------------------------------------------------------------------------|-------------------------------------------------------------------------------------|----------------------------|---------------------------------------------------|------------------------------|-----------------|
| Protocolo Redesim: MGL2000227277 Valida                                                                                                    | de: 21/05/2023                                                                      |                            |                                                   |                              |                 |
| Data Licenciamento: 20/05/2020                                                                                                    |                                                                                     | ATIVID                     | ADE(S) LICENCIADA(                                | 5):                          |                 |
| Responsável legal:                                                                                                    |                                                                                     | Códig                      | o Descrição                                       |                              |                 |
| CPF: !<br>Razão Social:/                                                                                                    |                                                                                     | • 4635-4                   | /99 Comercio atacadista<br>anteriormente          | de bebidas nao especificada  | as              |
| CNPJ:                                                                                                    |                                                                                     | <ul> <li>4639-7</li> </ul> | /01 Comercio atacadista (                         | de produtos alimenticios en  | n geral         |
| Localização:                                                                                                    |                                                                                     | • 4632-0                   | /01 Comercio atacadista                           | de cereais e leguminosas b   | eneficiados     |
| O responsável pela Vigilância Sanitária do município de CONT.<br>com a legislação vigente e tendo em vista a regularida<br>MGL2000227277, resoluce conceder Alvará Sanitário para a<br>supracitada, até o dia 21/05/2023, que o habilita a manter<br>econômicia() listada(s).                                           | AGEM, de acordo<br>de do processo<br>pessoa jurídica<br>a(s) atividade(s)           | ATIVID/<br>Códig           | ADE(S) DISPENSADA                                 | (5):                         |                 |
| O(s) responsável(s) pelo estabelecimento se compromete(n                                                                                                    | n) a observar as                                                                    | • 4635-4                   | /02 Comercio atacadista                           | de cerveia, chope e refriger | ante            |
| boas práticas de fabricação e/ou serviço e a não transpredir as<br>regulamentares destinadas à promoção, recuperação e d<br>referentes às atividades exercidas. O não cumprimento das m<br>na imposição de penalidades da legislação sanitária, podendo<br>no cancelamento deste alvará elou interdição do estabelecime | normas legais e<br>efesa da saúde,<br>esmas implicará<br>resultar inclusive<br>nto. | • 4635-4                   | /01 Comercio atacadista (                         | de agua mineral              |                 |
| Verifique as orientações e a relação das atividades econômicas                                                                                                    | na próxima página 🔶                                                                 |                            |                                                   |                              |                 |
| OBSERVAÇÕES:<br>1.0 presente Alverá foi concerdido de forma automática, de acordo com Lei<br>desembro de 2007 e Resolução SESIMG nº 6.963 de 4 de dezembro de 201<br>2. Este documento deverá ser afisado no estabelecimento, em local visível<br>3.0 presente documento padeva e raugemon, casado ou cancelado a que   | n°11.598, de 03 de<br>3.<br>lo público.<br>líquer momento,                          |                            |                                                   |                              |                 |
| 4.Para verificar a veracidade dos dados deste Alvará Sanitário acesse o site<br>http://www.redesim.mg.gov.br/                                                                                                    |                                                                                     |                            |                                                   |                              |                 |
|                                                                                                    |                                                                                     |                            |                                                   |                              |                 |
|                                                                                                    |                                                                                     |                            |                                                   |                              |                 |
|                                                                                                    |                                                                                     |                            |                                                   |                              |                 |
|                                                                                                    |                                                                                     |                            |                                                   |                              |                 |

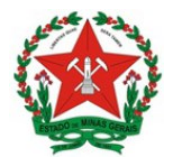

### 5.2. Demandam informações complementares

Após responder a pergunta referente ao enquadramento ou não no conceito de domicílio fiscal,conforme item 3.1, o sistema seguirá para a tela de avaliação de risco, conforme item 5.2.1. *Caso dependa de mais de uma informação*, perpassa também pelas etapas do item 5.2.2.

### 5.2.1. Atividades Dependentes de uma informação complementar

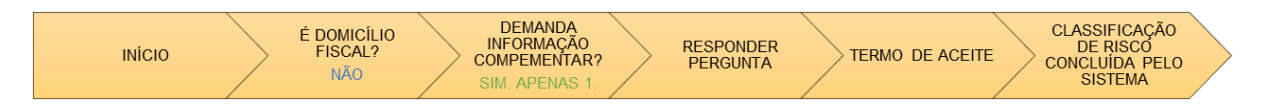

#### a) Responder as perguntas sobre a atividade econômica

Caso a atividade econômica objeto de licenciamento dependa de informações complementares para classificar o risco, o sistema retorna a tela de Avaliação do Grau de Risco. Momento em que o usuário responderá a uma pergunta para que o grau de risco da atividade possa ser classificado. *Abaixo tem-se o exemplo do CNAE 7319-0/04, que depende de pergunta para classicação do risco.* 

**Importante**: Todas as informações solicitadas para classificar o grau de risco seguem a padronização da classificação de risco estadual, conforme Resolução SES n. 6.963, de 04 de dezembro de 2019.

| CNAE 7319-0/04                   |                         |             |
|----------------------------------|-------------------------|-------------|
| Descrição: CONSULTORIA EM PUB    | LICIDADE                |             |
| Pergunta                         |                         | Resposta    |
| • O produto final será diferente | e de produto artesanal? | ⊖ sim ⊖ não |
|                                  |                         |             |

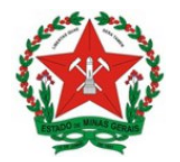

#### b) Concordar com o Termo de Aceite

Após responder as perguntas, será exibido o Termo de Aceite, em que o empreendedor visualizá todas as informações por ele prestadas e concordará, por meio de assinatura, inserindo no campo solicitado, a senha de acesso ao sistema.

| Irrmo de Aceite                                                                                                    | × |
|----------------------------------------------------------------------------------------------------|---|
| Confirme as declarações apresentadas abaixo conforme as atividades econômicas e respostas fornecidas no questionário.                                                                                                    |   |
| Para o orgão VIGILÂNCIA SANITÁRIA - CONTAGEM foi declarado que:                                                                                                    |   |
| - CNAE 7319-0/04                                                                                                    |   |
| <ul> <li>Declaro que o produto final é um produto artesanal <ol> <li>Tenho conhecimento dos regulamentos sanitários a que se refere a(as) atividade(s) econômica(s) que será(ão) exercida(s) pelo empreendimento.</li> <li>A área de manipulação de alimentos é exclusiva para a atividade desenvolvida.</li> <li>Existe cuidado para evitar o cruzamento entre alimentos crus, semiprontos e prontos para o consumo.</li> <li>O piso possui revestimento liso, impermeável e lavável, livre de rachaduras, trincas, dentre outros.</li> <li>As paredes possuem revestimento liso, impermeável e lavável, conservadas, livres de rachaduras, trincas, infiltrações, bolores, descascamentos, dentre outros.</li> <li>O teto possui forro conservado, livre de goteiras, vazamentos, infiltrações, bolores, descascamentos, dentre outros.</li> <li>A iluminação, artificial e/ou natural, é satisfatória.</li> <li>As instalações elétricas se encontram em bom estado de conservação.</li> <li>Todas as luminárias possuem protetores.</li> <li>A ventilação, artificial e/ou natural, é satisfatória, garantindo a renovação do ar.</li> <li>As aberturas externas das áreas de armazenamento e preparação de alimentos são providas de telas milimétricas removíveis.</li> <li>As lixeiras possuem tampa, pedal e saco plástico em seu interior.</li> <li>A área de higienização das mãos é provida de sabonete líquido, inodoro e anti-séptico, e toalhas de papel não-reciclado.</li> <li>A se utras imperfeições.</li> <li>So utensilios e equipamentos são de conservação de funcionamento, inclusive protegidos, quando for o caso, com armários providos de portas</li> </ol> </li> </ul> |   |
| 17. O piso, as paredes e teto são mantidos limpos.                                                                                                    |   |

O sistema então procederá à classificação do risco e a continuidade do processo depende do risco que for classificado:

- Atividades classificadas como Baixo Risco A seguem conforme o item 5.1.1.
- Atividades classificadas como Alto Risco seguem conforme o item 5.1.2.
- Atividades classificadas como Baixo Risco B:

 $_{\odot}\,$  Se o Município não cobrar taxa de licenciamento, seguem conforme o item

#### 5.1.3.1.

• Se o Município cobrar taxa de licenciamento, seguem conforme o item 5.1.3.2.

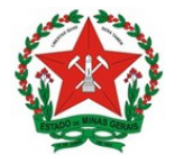

#### 5.2.2. Atividades Dependentes de mais de uma informação complementar

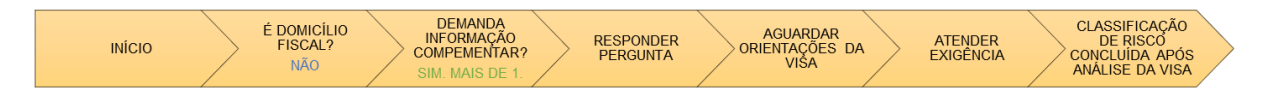

#### a) Aguardar a inserção de orientações pela Vigilância Sanitária Municipal

Para as atividades econômicas que dependem de mais de uma infomação para a avaliação do risco, o empreendedor, após responder a primeira pergunta e concordar com o termo de aceite, conforme item 5.2.1, deve aguardar a inserção de orientações pela Vigilância Sanitária Municipal para avaliá-lo.

Após a empresa responder a primeira pergunta e assinar o termo de aceite, a situação do licenciamento permanece como Em estudo até a avaliação da Vigilância Sanitária:

| 🕼 Termo de Aceite                                                                                                    | × |
|----------------------------------------------------------------------------------------------------|---|
| Confirme as declarações apresentadas abaixo conforme as atividades econômicas e respostas fornecidas no questionário.                                                                                                    |   |
| Para o orgão VIGILÂNCIA SANITÁRIA - CONTAGEM foi declarado que:                                                                                                    |   |
| - CNAE 7111-1/00                                                                                                    |   |
| <ul> <li>Declaro que o resultado do exercício da atividade econômica será polpa de fruta Para a determinação do grau de risco das atividades econômicas constituídas é necessário a avaliação do órgão de Vigilância Sanitária Municipal. Após análise serão encaminhadas as informações e orientações referente ao licenciamento sanitário do empreendimento.</li> </ul>                                                                |   |
| Eu, , de CPF i, declaro para os devidos fins, sob as penas da lei, que as informações constantes das declarações apresentadas acima para requerer o licenciamento são verdadeiras e autênticas. Estou ciente que a falsidade desta declaração ou de qualquer informação prestada configura crime previsto no Código Penal Brasileiro, e passível de apuração na forma da Lei, sem exclusão das devidas sanções administrativas cabíveis. |   |
| *Confirmar senha do usuário do Portal de Serviços:                                                                                                    |   |
| Digite sua senha                                                                                                    |   |
| * É necessário confirmar a senha do usuário do Portal de Serviços para validar o presente termo de aceite.                                                                                                    |   |
| ¥ Não Aceito                                                                                                    |   |

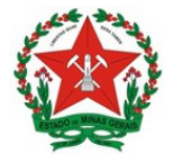

GOVERNO DO ESTADO DE MINAS GERAIS Secretaria de Estado de Saúde

Subsecretaria de Vigilância e Proteção à Saúde Superintendência de Vigilância Sanitária Guia de Uso Sistema de Licenciamento Sanitário Simplificado <u>Visão Empreendedor</u>

| Órgão                                                                                                    | Situação              | Grau de risco<br>estabelecimento   | Ações                          |
|----------------------------------------------------------------------------------------------------|-----------------------|------------------------------------|--------------------------------|
| ALVARÁ DE LOCALIZAÇÃO E FUNCIONAMENTO DE CONTAGEM                                                                                               | Em<br>estudo          |                                    | Q Visualizar                   |
| INSCRIÇÃO MUNICIPAL DE CONTAGEM                                                                                                    | Concluído             |                                    | <b>Q</b> Visualizar            |
| 📩 VIGILÂNCIA SANITÁRIA - CONTAGEM                                                                                                    | Em<br>estudo          | Dependente de avaliação pelo órgão | <b>Q</b> Visualizar            |
| Caso haja alteração de endereço ou de atividade econôr<br>pós o registro das alterações, solicitar um novo licenciam                            | nica do emp<br>iento. | reendimento que já possui lico     | ença vigente, será necessário, |
| Caso haja alteração de endereço ou de atividade econôr<br>pôs o registro das alterações, solicitar um novo licenciam                            | nica do emp<br>ento.  | reendimento que já possui lico     | ença vigente, será necessário, |
| Caso haja alteração de endereço ou de atividade econôr<br>pós o registro das alterações, solicitar um novo licenciam<br>Drientações - PREF-VISA | nica do emp<br>ento.  | reendimento que já possui lico     | ença vigente, será necessário, |

Nesse caso, a Vigilância Sanitária irá solicitar informações ao empreendedor por meio da funcionalidade Exigência.

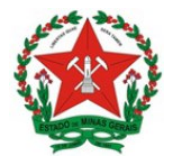

b) Atender a Vigilância Sanitária por meio da funcionalidade Exigências no licenciamento

O usuário deve **acessar o sistema**, conforme passo 1, e pesquisar o CNPJ em Processo de Licenciamento para **acompanhar o status**.

Assim que a VISA retornar a informação, a situação será alterada para Em exigência.

|                                                      | Sicadção                     | estabelecimento                       | Ações               |
|------------------------------------------------------|------------------------------|---------------------------------------|---------------------|
| ALVARÁ DE LOCALIZAÇÃO E FUNCIONAMENTO<br>DE CONTAGEM | Em<br>estudo                 |                                       | <b>Q</b> Visualizar |
| INSCRIÇÃO MUNICIPAL DE CONTAGEM                      | Concluído                    |                                       | <b>Q</b> Visualizar |
| VIGILÂNCIA SANITÁRIA - CONTAGEM                      | Em<br>exigência              | Dependente de avaliação<br>pelo órgão | <b>Q</b> Visualizar |
| INSCRIÇÃO MUNICIPAL DE CONTAGEM                      | Concluído<br>Em<br>exigência | Dependente de avaliação<br>pelo órgão | Q Vis               |

Na tela seguinte, é possível acessar as exigências anexadas pela VISA. Clique em Visualizar, para ver a exigência.

| 1 O seu licenciamento                                                                      | perante ao ór                                      | rgão VIGILÂNCIA SANITÁR                                                           | IA - CONTAGEM encont                                                      | ra-se com o status: EM EXI                      | GÊNCIA                |
|--------------------------------------------------------------------------------------------|----------------------------------------------------|-----------------------------------------------------------------------------------|---------------------------------------------------------------------------|-------------------------------------------------|-----------------------|
| i Grau de risco do esta                                                                    | abelecimento:                                      | : Dependente de avaliação                                                         | o pelo órgão                                                              |                                                 |                       |
|                                                                                            |                                                    |                                                                                   |                                                                           |                                                 |                       |
|                                                                                            |                                                    |                                                                                   |                                                                           |                                                 |                       |
| Exigências:                                                                                |                                                    |                                                                                   |                                                                           |                                                 |                       |
| Exigências:                                                                                |                                                    |                                                                                   |                                                                           |                                                 |                       |
| Exigências: Abaixo estão listadas as exigências favor confirm                              | s exigências re<br>nar para que                    | elacionadas ao seu licenci<br>o orgão possa dar prosse                            | amento que devem ser<br>guimento ao processo.                             | solucionadas. Após resolv                       | rer todas as          |
| Exigências:<br>Abaixo estão listadas as<br>exigências favor confirm<br>Descrição exigência | s exigências re<br>nar para que<br><b>Situação</b> | elacionadas ao seu licenci<br>o orgão possa dar prosse<br><b>Data de cadastro</b> | amento que devem ser<br>guimento ao processo.<br><b>Data de conclusão</b> | solucionadas. Após resolv<br>Descrição resposta | rer todas as<br>Ações |

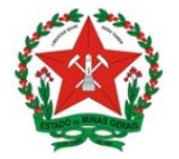

Guia de Uso Sistema de Licenciamento Sanitário Simplificado <u>Visão Empreendedor</u>

Será exibida tela com as informações solcitadas pela VISA. Clique em Baixar arquivo para visualizar o documento.

| Exigências no licenciamento                                                                                | ×                |  |
|----------------------------------------------------------------------------------------------------|------------------|--|
| Verificou-se uma exigência em seu licenciamento:                                                           |                  |  |
| Taxa de Licenciamento                                                                                      |                  |  |
|                                                                                                    |                  |  |
| Nome do arquivo                                                                                            | Ação             |  |
| Taxa de Licenciamento                                                                                      | 🛓 Baixar anexo   |  |
| Anna Mensagem de resposta:                                                                                 |                  |  |
| Taxa paga                                                                                                  |                  |  |
|                                                                                                    | 3991 caracteres. |  |
| Caso necessàrio, insira um arquivo em anexo (PDF, DOC, PNG ou JPG). Ex Comprovante de pagamento     Anexar |                  |  |
| Nome do arquivo                                                                                            | Ação             |  |
| Taxa de Licenciamento                                                                                      | <b>A B</b>       |  |
|                                                                                                    | ✓ Salvar         |  |

Diante das informações, o empreendedor deve imprimir, responder e assinar o questionário encaminhado nestas orientações.

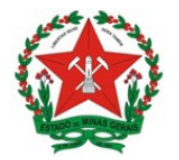

c) Anexar o questionário assinado:

O usuário deve **acessar o sistema**, conforme passo 1, e pesquisar o CNPJ em Processo de Licenciamento para **acompanhar o status**.

Após assinar, deve digitalizar e carregar o documento para o computador e anexar o arquivo na funcionalidade Exigência.

Na tela de acompanhamento do status, clique em Visualizar:

| 840                                                  | Situação        | estabelecimento                       | Ações               |
|------------------------------------------------------|-----------------|---------------------------------------|---------------------|
| ALVARÁ DE LOCALIZAÇÃO E FUNCIONAMENTO<br>DE CONTAGEM | Em<br>estudo    |                                       | <b>Q</b> Visualizar |
| INSCRIÇÃO MUNICIPAL DE CONTAGEM                      | Concluído       |                                       | <b>Q</b> Visualizar |
| VIGILÂNCIA SANITÁRIA - CONTAGEM                      | Em<br>exigência | Dependente de avaliação<br>pelo órgão | <b>Q</b> Visualizar |

Na tela seguinte, clique em Visualizar, para acessar a exigência.

| o sea licendamento                                                         | perante ao ói                                    | rgão VIGILÂNCIA SANITÁR                                                           | IA - CONTAGEM encontr                                                     | ra-se com o status: EM EXI                      | GÊNCIA                      |
|----------------------------------------------------------------------------|--------------------------------------------------|-----------------------------------------------------------------------------------|---------------------------------------------------------------------------|-------------------------------------------------|-----------------------------|
| i Grau de risco do esta                                                    | belecimento:                                     | : Dependente de avaliação                                                         | o pelo órgão                                                              |                                                 |                             |
|                                                                            |                                                  |                                                                                   |                                                                           |                                                 |                             |
| Evicências                                                                 |                                                  |                                                                                   |                                                                           |                                                 |                             |
| LAIgencias.                                                                |                                                  |                                                                                   |                                                                           |                                                 |                             |
| baixo estão listadas as<br>xigências favor confirm                         | exigências re<br>nar para que                    | elacionadas ao seu licenci<br>o orgão possa dar prosse                            | amento que devem ser<br>guimento ao processo.                             | solucionadas. Após resolv                       | er todas as                 |
| baixo estão listadas as<br>exigências favor confirm<br>Descrição exigência | exigências re<br>nar para que<br><b>Situação</b> | elacionadas ao seu licenci<br>o orgão possa dar prosse<br><b>Data de cadastro</b> | amento que devem ser<br>guimento ao processo.<br><b>Data de conclusão</b> | solucionadas. Após resolv<br>Descrição resposta | er todas as<br><b>Ações</b> |

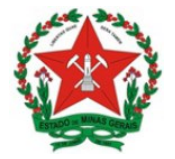

Na tela seguinte, clique em Anexar para incluir o questionário assinado, selecione o arquivo do questionário, e depois clique em Salvar.

| Licenciamento          | ×      | S Licenciamento               | ×           | +                                                    |    |
|------------------------|--------|-------------------------------|-------------|------------------------------------------------------|----|
| → C                    | oshon  | n.jucemg.mg.gov.br/licenciar  | nento-wel   | b/pages/licenciamento/detalhesLicenciamentoOrgao.jsf | ☆  |
|                        |        |                               |             |                                                      | 11 |
| Aensagem               | de re  | esposta:                      |             |                                                      |    |
| * Caso necessário, inc | a um a | rquivo em anexo (PDF, DOC, XL | S, PNG ou J | 4000 caracteres<br>PG). Ex: Comprovante de pagamento | 2  |
| + Anexar               |        |                               |             |                                                      |    |
|                        |        |                               |             | ✓ Salva                                              |    |

Posteriormente, na tela abaixo, clique em Confirmo que todas as exigências foram resolvidas:

|                                                      | abelecimento                   | : Dependente de avaliaçã                             | io pelo órgão                                      |                           |              |
|------------------------------------------------------|--------------------------------|------------------------------------------------------|----------------------------------------------------|---------------------------|--------------|
|                                                      |                                |                                                      |                                                    |                           |              |
| Exigências                                           |                                |                                                      |                                                    |                           |              |
|                                                      |                                |                                                      |                                                    |                           |              |
| Abaixo estão listadas as<br>exigências favor confirr | s exigências r<br>mar para que | elacionadas ao seu liceno<br>o orgão possa dar pross | ciamento que devem ser s<br>eguimento ao processo. | solucionadas. Após resolv | rer todas as |
| Descrição evigência                                  | Situação                       | Data de cadastro                                     | Data de conclusão                                  | Descrição resposta        | Ações        |
| Descrição exigencia                                  |                                |                                                      |                                                    |                           | O Martine    |
| Teste                                                | ABERTA                         | 23/06/2020 23:43:52                                  | 23/06/2020 23:58:59                                | ОК                        | Q Visualizar |

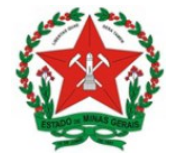

Após a confirmação da exigência, o status modifica automaticamente para *Em estudo* (retorno da exigência):

| Órgão                                                | Situação                         | Grau de risco<br>estabelecimento      | Ações               |
|------------------------------------------------------|----------------------------------|---------------------------------------|---------------------|
| ALVARÁ DE LOCALIZAÇÃO E<br>FUNCIONAMENTO DE CONTAGEM | Em estudo                        |                                       | Q Visualizar        |
| INSCRIÇÃO MUNICIPAL DE CONTAGEM                      | Concluído                        |                                       | <b>Q</b> Visualizar |
| ligilância sanitária - contagem                      | Em estudo (retorno de exigência) | Dependente de<br>avaliação pelo órgão | Q Visualizar        |
|                                                      |                                  |                                       |                     |

Após verificar o que o empreendedor respondeu a VISA realizará a classificação do risco da atividade.

A continuidade do processo depende do risco que for classificado:

- Atividades classificadas como Baixo Risco A seguem conforme o item 5.1.1.
- Atividades classificadas como Alto Risco seguem conforme o item 5.1.2.
- Atividades classificadas como Baixo Risco B:
  - Se o Município não cobrar taxa de licenciamento, seguem conforme o item
     5.1.3.1.
  - Se o Município cobrar taxa de licenciamento, seguem conforme o item 5.1.3.2.

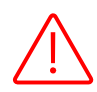

**Importante:** Os estabelecimentos que possuem pelo menos 1 atividade de alto risco, serão automaticamente classificados como Alto Risco, mesmo que tenha alguma atividade que depende da avaliação do órgão, esta poderá ser verificada em loco na inspeção da atividade de alto risco. A situação ficará como NÃO LICENCIADO.

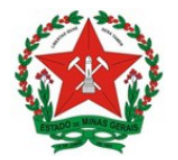

# 6. CONSULTANDO A SOLICITAÇÃO DE LICENCIAMENTO

Para **acompanhar a situação da solicitação de licenciamento**, o empreendedor deve acessar o sistema conforme o passo 1, e, na aba Processo de Licenciamento, informar o CNPJ e Pesquisar:

|                                                    | Licenciamento<br>Você está em: Portal de Serviços / Licencian | ♣ Início ▲ ANA FLÁVIA PEREIRA |
|----------------------------------------------------|---------------------------------------------------------------|-------------------------------|
| <b>i</b> Seja bem-vindo(a) ao Sistema de Licenciar | nento - Minas Gerais                                          |                               |
| Processo de Licenciamer                            | nto                                                           |                               |
| Consulte a situação ou inicie o processo           | de licenciamento da sua empresa:                              |                               |
| Não sou um robô                                    | A w                                                           | 🖉 Limpar 🔍 Pesquisar          |

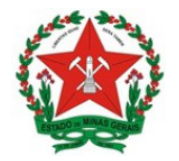

# 7. REINICIAR LICENCIAMENTO

É possível, a qualquer momento, reiniciar o licenciamento da empresa. Para isso basta entrar com login e senha, e na tela que será exibida clicar em **Reiniciar Licenciamento** conforme tela abaixo:

| UCEM | 1G - TESTE INTGRADOR ROMA 03                                                                                                    |                  | Exibir Endereço      |
|------|----------------------------------------------------------------------------------------------------|------------------|----------------------|
| 8    | Questionário e Declarações: Para visualizar as "Perguntas e<br>Respostas" e "Declarações" preenchidas durante o Licenciamento,<br>clique nos botões.                                                             | /er Questionário | 🖹 Ver Declarações    |
|      | Cadastro de representantes: Caso seja necessário visualizar ou incluir novos representantes para administrar o licenciamento, clique no botão "Cadastro de Representantes".                                      | 🖋 Cadastro       | de Representantes    |
| 0    | Instruções para alteração: Caso alguma pergunta tenha sido respondida de form<br>equivocada, é possível reiniciar o licenciamento e responder às perguntas novamen<br>através do botão "Reiniciar Licenciamento" | te <b>C</b> Reir | niciar Licenciamento |

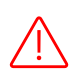

**Importante:** Caso haja alteração de endereço ou de atividade econômica do empreendimento que já possui licença vigente, será necessário, após o registro das alterações, solicitar um novo licenciamento.